# 3 BroadStation の設定画面を表示する

#### Webプラウザを使って、BroadStationを設定する画面を表示します。

- ·Webプラウザ(Internet Explorer 4.0以降またはNetscape Navigator 4.5以降)がMacintosh にインストールされていない場合は、あらかじめインストールしてください。
  - ・すでにネットワークが構築されている場合は、BroadStationとMacintoshを1対1で接続し、 BroadStationの設定をしてください。設定が完了したら、BroadStationを既存のネットワークに 接続してください。
  - 1 Web ブラウザを起動します。
  - **2** アドレス欄に「http://192.168.0.1」と入力し、[Enter ]キーを押します。
  - 3 「ユーザー名とパスワードを入力してください。」と表示されたときは、[ユーザー名]に 「admin」と入力し、[OK をクリックします。

□ メモ 初期設定では、パスワードが設定されていません。

4 BroadStation の設定をする

ユーザーズガイドP46~50を参照してください。

# NetMeeting をお使いの方へ

NetMeetingを使用する場合は、次の設定をしてください。

- NetMeetingは、バージョン3.01(4.4.3385)以降を使用することを推奨します。
  - ・NetMeetingの使いかたについては、マイクロソフト社にお問い合わせください。
  - ・LAN外のパソコンと音声や動画の通信ができるのは、LAN内の任意のパソコン1台だけです。
  - ・プロバイダから提供されるIPアドレスがプライベートIPアドレスである場合は、LAN外のパソコンと通信できません。

[TOPページ]-[詳細設定]-[アドレス変換設定]画面 アドレス変換テーブルに次の内容を追加し、[設定]をクリックしてください。

•ポート:389、522、1024~65535

・LAN側IPアドレス:NetMeetingを使用するパソコンのIPアドレス

(例:NetMeetingを使用するパソコンのIPアドレスが192.168.0.2の場合)

|   | スタートポート | エンドポート | LAN側IPアドレス  |
|---|---------|--------|-------------|
| 1 | 389     | 389    | 192.168.0.2 |
| 2 | 522     | 522    | 192.168.0.2 |
| 3 | 1024    | 65535  | 192.168.0.2 |

# マニュアル補足情報

| <br>───────────────────────────────────── |
|-------------------------------------------|
| WindowsXPをお使いの方へ1                         |
| Windows2000でInternet Explorerをお使いの方へ2     |
| Mac OS 8.0以降をお使いの方へ2                      |
| NetMeetingをお使いの方へ4                        |
|                                           |

# WindowsXP をお使いの方へ

弊社では、WindowsXPの操作や仕様に関するご質問にはお答えできません。あらかじめご了承 ください。

本製品をWindowsXPで設定する手順は、Windows2000での手順と同様です。添付マニュアルに記載されて いるWindows2000での手順を参考にして、セットアップしてください。ただし、マニュアルの記載内容の一部 を、次のように読み替えてください。

P38、52「Windows2000:TCP/IPの設定」手順1~2

1 WindowsXPを起動します。

WindowsXPに複数のユーザーを登録している場合は、コンピュータの管理者権限があるユーザー名 (Administrator等)でログオンします。

登録したユーザーは、制限付きアカウントに設定しない限り、コンピュータの管理者権限を持っています。

2 [スタート]-[コントロール パネル 陸選択します。 [ネットワークとインターネット接続 陸クリックします。 [ネットワーク接続 陸クリックします。

# Windows2000 で Internet Explorer をお使いの方へ

Windows2000でInternet Explorerをお使いの場合、BroadStationの設定をするときに、最初の設定画 面(TOPページ)から先に進めないことがあります。この場合は、Internet Explorerをバージョン5.5以降 にバージョンアップしてください。

#### TOPページ

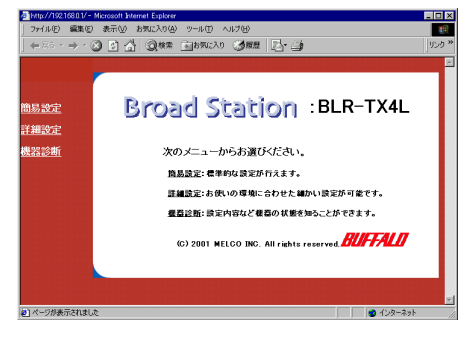

# Mac OS 8.0 以降をお使いの方へ

本製品を、Mac OS 8.0以降で設定する手順は以下の通りです。添付のユーザーズガイドと本紙を参照し、 設定してください。

### 1 設定を始める前の準備をする

ユーザーズガイドの第1章「準備」を参照してください。

### 2 Macintosh**の設定をする(**TCP/IP**の設定)**

BroadStationを設定する前に、MacintoshのIPアドレスを設定します。

- Mac OS 9.0/9.1を使用している場合は、Open Transportを最新バージョンにアップデートしてく ださい。最新バージョンはアップルコンピュータ社ホームページ(http://www.apple.co.jp/)からダ ウンロードできます。Open Transportについての詳細は、アップルコンピュータ社にお問い合わせ ください。
- Ethernetコネクタを搭載していないMacintoshを使用している場合は、次の設定をする前にLANボード/カードをMacintoshに取り付け、ドライバをインストールしてください。LANボード/カードについての詳細は、LANボード/カードに添付のマニュアルを参照してください。

#### 1 Mac OSを起動します。

複数のユーザを登録している場合は、管理者ユーザでログインします。

2 <u>Mac OS 8.0~9.2</u>の場合

[アップルメニュー]-[コントロール パネル]-[TCP/IP を選択し、次の通りに設定します。 経由先:Ethernet

#### 設定方法:DHCPサーバを参照

|                 | TCP/IP (I     | MAC) |          |  |
|-----------------|---------------|------|----------|--|
| 餐由先:<br>        | Ethernet      | ÷    |          |  |
| 設定<br>設定方法:     | DHCP サーバを参照   | \$   |          |  |
| DHCP クライアント ID: |               |      |          |  |
| IP アドレス:        | 192.168.0.2   |      |          |  |
| サブネットマスク:       | 255.255.255.0 |      |          |  |
| ルータアドレス:        | 192.168.0.1   |      |          |  |
| ネームサーバアドレス:     | 192.168.0.1   |      | 検索ドメイン名: |  |
| 0               |               |      |          |  |

#### Mac OS Xの場合

[アップルメニュー]-[場所]-[ネットワーク環境設定 を選択し、設定に[内蔵Ethernet]を選択します。

[TCP/IP **を選択し、設定に** DHCPサーバを参照 を選択します。 [保存 をクリックします。

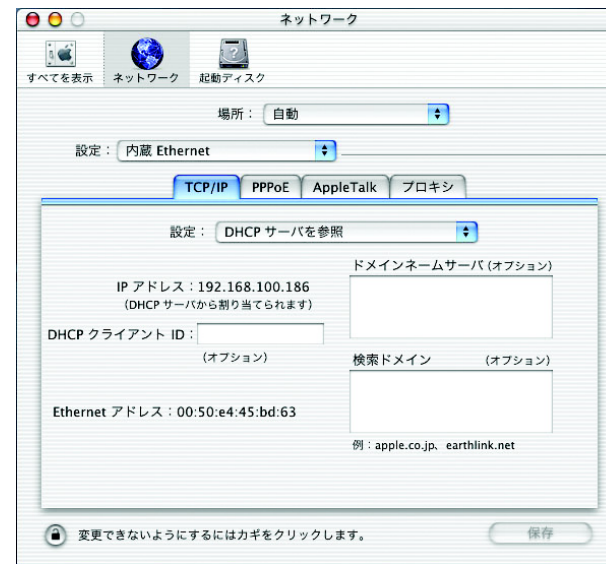

#### 3 Mac OSを再起動します。

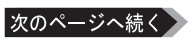